### E-Gel<sup>™</sup> Power Snap Plus Electrophoresis Device

Catalog Number G9110

| Components                                                                               | Amount |
|------------------------------------------------------------------------------------------|--------|
| E-Gel <sup>™</sup> Power Snap Plus Electrophoresis Device                                | 1 each |
| E-Gel <sup>™</sup> Adapter for E-Gel <sup>™</sup> Power Snap Plus Electrophoresis Device | 1 each |
| Power cord with adapter                                                                  | 1 each |
| Safe Imager™ Viewing Glasses                                                             | 1 each |

### **Product description**

- The Invitrogen<sup>™</sup> E-Gel<sup>™</sup> Power Snap Plus Electrophoresis Device is an easy-to-use automated device designed for use with pre-cast E-Gel<sup>™</sup> agarose gels.
- Contains a power supply, blue light transilluminator and amber filter in one device.
- Compatible with precast E-Gel<sup>™</sup>, E-Gel<sup>™</sup> EX, E-Gel<sup>™</sup> 48 and E-Gel<sup>™</sup> 96 Agarose Gels, as well as E-PAGE<sup>™</sup> gels.

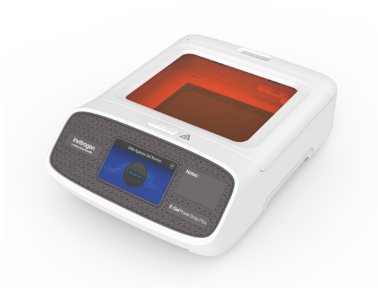

E-Gel<sup>™</sup> Power Snap Plus Electrophoresis Device

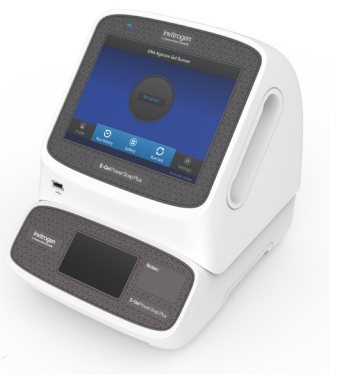

E-Gel<sup>™</sup> Power Snap Electrophoresis Device with E-Gel<sup>™</sup> Power Snap Plus Camera

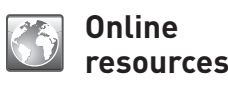

- Visit our product pages for protocols, safety, and additional product information.
- Go online to view related E-Gel<sup>™</sup> products.
  - For support, visit thermofisher.com/support.

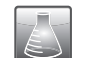

Rev. D

### **Required materials**

- DNA sample (See table of Recommended DNA sample amounts)
- E-Gel<sup>™</sup> agarose gel (See Gel selection guide)
- E-Gel<sup>™</sup> DNA Ladder (See Ladder selection guide) or equivalent DNA ladder
- (Optional) 1X E-Gel<sup>™</sup> Sample Loading Buffer (Cat. No. 10482055)
- E-Gel<sup>™</sup> Power Snap Plus Camera (Cat. No. G9200), E-Gel<sup>™</sup> Imager, or other imager
- USB memory device

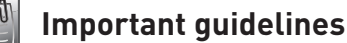

- Dilute samples containing high salt concentration buffers (certain restriction enzyme and PCR buffers) 2- to 20-fold before loading.
- For E-Gel<sup>™</sup> gels with SYBR<sup>™</sup> Safe DNA stain dilute samples 5–10 fold.
- For E-Gel<sup>™</sup> EX gels dilute samples 10–30 fold.
- Keep all sample volumes uniform. Load any empty wells with 1X E-Gel<sup>™</sup> Sample Loading Buffer or deionized water.

#### Important licensing information

This product may be covered by one or more Limited Use Label Licenses. By use of this product, you accept the terms and conditions of all applicable Limited Use Label Licenses.

Disclaimer: TO THE EXTENT ALLOWED BY LAW, LIFE TECHNOLOGIES AND/OR ITS AFFILIATE(S) WILL NOT BE LIABLE FOR SPECIAL, INCIDENTAL, INDIRECT, PUNITIVE, MULTIPLE OR CONSEQUENTIAL DAMAGES IN CONNECTION WITH OR ARISING FROM THIS DOCUMENT, INCLUDING YOUR USE OF IT.

Manufacturer: Life Technologies Holdings Pte Ltd Block 33 | Marsiling Industrial Estate Road 3 | #07-06, Singapore 739256

©2022 Thermo Fisher Scientific Inc. All rights reserved. All trademarks are the property of Thermo Fisher Scientific and its subsidiaries unless otherwise specified.

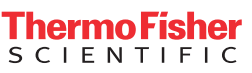

#### Instrument setup

- 1. Connect the power cord to the adaptor, then plug the adaptor plug to the E-Gel<sup>™</sup> Power Snap Plus Electrophoresis Device.
- 2. Plug the power cord into an electrical outlet.
- 3. Turn on the master switch located at the back of the device.
- 4. Set the date and time on the camera upon first use. See the E-Gel<sup>™</sup> Power Snap Electrophoresis System User Guide for instructions.

### Update firmware

IMPORTANT! Firmware upgrade cannot be performed while a run is in progress.

- 1. Insert the USB memory device with the new firmware in the USB port of the instrument.
- 2. Select **Settings > Firmware update**.
- 3. Select **Yes** to start the upgrade.

**IMPORTANT!** To prevent instrument malfunction and required service, do not power off the instrument during the upgrade.

When the upgrade process is complete, the instrument will automatically restart.

### Touch screen controls

| Symbol     | Function                                                                                                    |
|------------|----------------------------------------------------------------------------------------------------|
| View gel   |                                                                                                    |
|            | Turn on blue light transillumination back light.                                                                                      |
| Pause run  |                                                                                                    |
|            | <ul><li>Pauses the protocol to allow the following actions:</li><li>Adjust time of run duration</li><li>Cancel the protocol</li></ul> |
| Resume run |                                                                                                    |
|            | Resume run after pausing.                                                                                                    |

#### For support, visit thermofisher.com/support.

24 August 2022

Touch screen controls

| Symbol                      | Function                                                                                                    |  |  |  |
|-----------------------------|----------------------------------------------------------------------------------------------------|--|--|--|
| Settings                    |                                                                                                    |  |  |  |
|                             | Gives access to the following items:                                                                                                    |  |  |  |
|                             | <ul> <li>About instrument</li> <li>see instrument model, serial no., firmware version</li> <li>view/export EULA</li> </ul>                     |  |  |  |
|                             | <ul> <li>Instrument settings</li> <li>Set instrument name</li> <li>Adjust screen brightness</li> </ul>                                         |  |  |  |
|                             | <ul> <li>Maintenance &amp; services</li> <li>Update firmware</li> <li>Export instrument log</li> <li>Perform self verification test</li> </ul> |  |  |  |
| Up/Down arrows              |                                                                                                    |  |  |  |
| <ul><li></li><li></li></ul> | Go up or down to next screen.                                                                                                    |  |  |  |
| Back arrow                  |                                                                                                    |  |  |  |
|                             | Return to previous screen.                                                                                                    |  |  |  |
| Exit screen                 |                                                                                                    |  |  |  |
| ×                           | Close screen.                                                                                                    |  |  |  |
|                             |                                                                                                    |  |  |  |

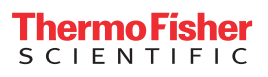

# E-Gel<sup>™</sup>/E-Gel<sup>™</sup> EX cassette DNA electrophoresis protocol

| Step      |   |                                               | Action          |                                                                                                    |
|-----------|---|-----------------------------------------------|-----------------|----------------------------------------------------------------------------------------------------|
| 1–5 min   | 1 |                                               | Prepare samples | <ul> <li>Prepare DNA samples in deionized water OR 1X E-Gel<sup>™</sup> Sample Loading Buffer (Cat. No 10482055).</li> <li>For optimal separation follow guidelines from table of Recommended DNA sample amounts.</li> <li>The total sample volume is 20 µL.</li> </ul>                                                                                                    |
|           | 2 |                                               | Prepare gel     | <ul> <li>a. Remove the gel from the package and gently remove the comb from the E-Gel<sup>™</sup> cassette, then place the cassette into the cassette adapter.<br/>Load gels within 15 minute after opening package.</li> <li>b. Insert gel cassette into the E-Gel<sup>™</sup> Power Snap Plus Electrophoresis Device, starting from the right edge.</li> </ul>                                                                |
| 10-40 min |   |                                               | Load samples    | <ul> <li>a. Load 20 μL of prepared sample. Keep all sample volumes uniform.</li> <li>b. Load 20 μL of prepared E-Gel<sup>™</sup> DNA ladder.</li> <li>c. Load 20 μL of of 1X E-Gel<sup>™</sup> Sample Loading Buffer or deionized water in all empty wells.<br/>Run gels within 1 minute after loading samples.</li> </ul>                                                                                                    |
| = -       | 4 | Set up run 11<br>Cancel Start run Run the gel |                 | <ul> <li>a. Select Set up run.</li> <li>b. Select the Category and Type corresponding to the E-Gel<sup>™</sup> cassette in the device.</li> <li>c. Adjust run time duration if necessary, then select Start run.</li> </ul>                                                                                                    |
|           | 5 | View gel                                      | Check status    | <ul> <li>View gel progress anytime by selecting the View gel button.</li> <li>The run automatically stops when the protocol is complete. If necessary, select Add time to extend the run.</li> </ul>                                                                                                    |
| 1–2 min   | 6 |                                               | Capture image   | <ul> <li>a. Connect the E-Gel<sup>™</sup> Power Snap Plus Camera to the electrophoresis unit.</li> <li>b. Select the View gel button on the camera touch screen.<br/>Note: Allow the gel to cool down for 5–10 minutes before image capture to enhance gel sensitivity.</li> <li>c. Adjust exposure time if necessary, then select Capture to save the image to the image gallery.</li> <li>d. Discard the used gel.</li> </ul> |

For support, visit thermofisher.com/support.

# E-Gel<sup>™</sup> Double Comb cassette DNA electrophoresis protocol

|          |   | Step                                                      |                 | Action                                                                                                    |  |  |
|----------|---|-----------------------------------------------------------|-----------------|----------------------------------------------------------------------------------------------------|--|--|
| 1–5 min  | 1 |                                                           | Prepare samples | <ul> <li>Prepare DNA samples in deionized water OR 1X E-Gel<sup>™</sup> Sample Loading Buffer (Cat. No 10482055).</li> <li>For optimal separation follow guidelines from table of Recommended DNA sample amounts.</li> <li>The total sample volume is 20 μL.</li> </ul>                                                                                                    |  |  |
|          | 2 |                                                           | Prepare gel     | <ul> <li>a. Remove the gel from the package and gently remove the combs from the E-Gel<sup>™</sup> cassette, then place the cassette into the cassette adapter.<br/>Load gels within 15 minute after opening package.</li> <li>b. Insert gel cassette into the E-Gel<sup>™</sup> Power Snap Plus Electrophoresis Device, starting from the right edge.</li> </ul>                                                               |  |  |
| 0-40 min | 3 | 3 Load sa                                                 |                 | <ul> <li>a. Load 20 μL of prepared sample. Keep all sample volumes uniform.</li> <li>b. Load 20 μL of prepared E-Gel<sup>™</sup> DNA ladder.</li> <li>c. Load 20 μL of of 1X E-Gel<sup>™</sup> Sample Loading Buffer or deionized water in all empty wells.<br/>Run gels within 1 minute after loading samples.</li> </ul>                                                                                                    |  |  |
| 1        | 4 | Set up run 22 weis Duration (minutes) 5  Cancel Start run | Run the gel     | <ul> <li>a. Select Set up run.</li> <li>b. Select the Category and Type corresponding to the E-Gel<sup>™</sup> cassette in the device.</li> <li>c. Adjust run time duration if necessary, then select Start run.</li> </ul>                                                                                                    |  |  |
|          | 5 | View gel                                                  | Check status    | <ul> <li>View gel progress anytime by selecting the View gel button.</li> <li>The run automatically stops when the protocol is complete. If necessary, select Add time to extend the run.</li> </ul>                                                                                                    |  |  |
| 1-2 min  | 6 |                                                           | Capture image   | <ul> <li>a. Connect the E-Gel<sup>™</sup> Power Snap Plus Camera to the electrophoresis unit.</li> <li>b. Select the View gel button on the camera touch screen.<br/>Note: Allow the gel to cool down for 5–10 minutes before image capture to enhance gel sensitivity.</li> <li>c. Adjust exposure time if necessary, then select Capture to save the image to the image gallery.</li> <li>d. Discard the used gel.</li> </ul> |  |  |

For support, visit thermofisher.com/support.

**ThermoFisher** SCIENTIFIC

# E-Gel<sup>™</sup> 48/96 Comb cassette DNA electrophoresis protocol

|           |   | Step                                                                                                    |                 | Action                                                                                                    |
|-----------|---|----------------------------------------------------------------------------------------------------|-----------------|----------------------------------------------------------------------------------------------------|
| 1–5 min   | 1 |                                                                                                    | Prepare samples | <ul> <li>Prepare DNA samples in deionized water OR 1X E-Gel<sup>™</sup> Sample Loading Buffer (Cat. No 10482055).</li> <li>For optimal separation follow guidelines from table of Recommended DNA sample amounts.</li> <li>The total sample volume is 15 μL (48-well) or 20 μL (96-well).</li> </ul>                                                                                                    |
|           | 2 |                                                                                                    | Prepare gel     | <ul> <li>a. Remove the gel from the package and gently remove the comb(s) from the E-Gel™ cassette.</li> <li>Load gels within 15 minute after opening package.</li> <li>b. Insert gel cassette into the E-Gel<sup>™</sup> Power Snap Plus Electrophoresis Device, starting from the right edge.</li> </ul>                                                                                                    |
| 10–40 min | 3 |                                                                                                    | Load samples    | Load wells. Keep all sample volumes uniform.<br>Use 15 µL for 48-well gels or 20 µL for 96-well gels.<br>a. Load prepared samples with a multichannel pipettor.<br>b. Load prepared E-Gel <sup>™</sup> DNA ladder inot marker wells.<br>c. Load 1X E-Gel <sup>™</sup> Sample Loading Buffer or deionized water in all empty wells.<br>Run gels within 1 minute after loading samples.                                           |
|           | 4 | Set up run<br>Set up run<br>Set up run<br>Set up run<br>Set up run<br>Set up run<br>Set up run<br>Set up run<br>Set up run<br>Set up run<br>Set up run<br>Set up run<br>Set up run<br>Set up run<br>Set up run<br>Set up run<br>Set up run | Run the gel     | <ul> <li>a. Select Set up run.</li> <li>b. Select the Category and Type corresponding to the E-Gel<sup>™</sup> cassette in the device.</li> <li>c. Adjust run time duration if necessary, then select Start run.</li> </ul>                                                                                                    |
|           | 5 | <b>O</b><br>View gel                                                                                                    | Check status    | <ul> <li>View gel progress anytime by selecting the View gel button.</li> <li>The run automatically stops when the protocol is complete. If necessary, select Add time to extend the run.</li> </ul>                                                                                                    |
| 1-2 min   | 6 |                                                                                                    | Capture image   | <ul> <li>a. Connect the E-Gel<sup>™</sup> Power Snap Plus Camera to the electrophoresis unit.</li> <li>b. Select the View gel button on the camera touch screen.<br/>Note: Allow the gel to cool down for 5–10 minutes before image capture to enhance gel sensitivity.</li> <li>c. Adjust exposure time if necessary, then select Capture to save the image to the image gallery.</li> <li>d. Discard the used gel.</li> </ul> |

For support, visit thermofisher.com/support.

ThermoFisher SCIENTIFIC

### Troubleshooting

For detailed troubleshooting instructions see the E-Gel<sup>™</sup> Power Snap Electrophoresis System User Guide at thermofisher.com or contact Technical Support.

| Observation                                                                                  | Cause                                                     | Solution                                                                                                    |  |  |
|----------------------------------------------------------------------------------------------|-----------------------------------------------------------|----------------------------------------------------------------------------------------------------|--|--|
| No current                                                                                   | Cassette improperly inserted or is defective              | Remove the gel cassette and re-insert the cassette correctly. Use a fresh cassette.                                                         |  |  |
|                                                                                              | Sample overloaded                                         | Do not load more than 200 ng of DNA per band in a volume of 20 $\mu L.$                                                                     |  |  |
| Poor resolution or smearing of                                                               | High salt samples                                         | Dilute your samples 2- to 20-fold.                                                                                                    |  |  |
| bands                                                                                        | Sample not loaded properly or low sample volume<br>loaded | Do not introduce bubbles while loading samples. For<br>best resolution, keep all sample volumes uniform and<br>load water into empty wells. |  |  |
| Melted gel                                                                                   | Run time extended beyond recommended                      | Do not run the gel longer than recommended.                                                                                                 |  |  |
| Sample leaking from wells                                                                    | Wells damaged during comb removal                         | Be sure to remove the comb gently without damaging the wells.                                                                               |  |  |
|                                                                                              | Sample overloaded                                         | Load 20 µL of sample per well.                                                                                                    |  |  |
| DNA sample cannot be<br>seenInhibition of visualization by heatWait 10–15 n<br>visualization |                                                           | Wait 10–15 minutes for gel to cool before visualization                                                                                     |  |  |

**ThermoFisher** SCIENTIFIC

### **Recommended DNA sample amounts**

- Use the amount of DNA indicated in the following table according to the appropriate sample type. Overloading sample DNA will result in poor resolution.
- If unsure about how much DNA to use, test a range of concentrations to determine the optimal concentration for your particular sample.
- Load recommended total sample volume for each gel type.
- Keep all sample volumes uniform. If you do not have enough samples to fill all the wells of the gel, load an identical volume of deionized water into any empty wells.
- Prepare your samples by adding E-Gel<sup>™</sup> 1X Sample Loading Buffer or deionized water to the required amount of DNA to bring the total required sample volume.

| Gel type                                                       | %Agarose   | Sample with single DNA band | Sample with single DNA band Sample with multiple DNA bands (maximum) |       |
|----------------------------------------------------------------|------------|-----------------------------|----------------------------------------------------------------------|-------|
| E-Gel™ EX                                                      | 1%, 2%, 4% | 0.5 ng-100 ng               | 50 ng                                                                |       |
| E-Gel™ EX Double Comb                                          | 1%, 2%     | 0.5 ng-100 ng               | 50 ng                                                                |       |
| E-Gel <sup>™</sup> with SYBR <sup>™</sup> Safe<br>DNA Stain    | 1%, 2%, 4% | 3 ng-300 ng                 | 500 ng                                                               | 20 μ∟ |
| E-Gel <sup>™</sup> with SYBR™ Safe<br>DNA Stain Double Comb    | 1%, 2%     | 3 ng-300 ng                 | 3 ng–300 ng 500 ng                                                   |       |
| E-Gel™48                                                       | 1%, 2%, 4% | 20 ng-100 ng                | 500 ng                                                               | 15 µL |
| E-Gel™ 96                                                      | 1%, 2%     | 20 ng-100 ng                | 500 ng                                                               | 20 µL |
| E-Gel <sup>™</sup> NGS <sup>™</sup>                            | 0.8%       | 200 ng                      | –800 ng                                                              | 20 µL |
| E-Gel <sup>™</sup> CloneWell <sup>™</sup> II with<br>SYBR Safe | 0.8%       | 200 ng                      | 200 ng-800 ng                                                        |       |
| E-Gel <sup>™</sup> SizeSelect™ II                              | 2%         | 500                         | 25 µL                                                                |       |
| E-PAGE <sup>™</sup> 96                                         | 6%, 8%     | 20 μg (protein)             |                                                                      | 15 µL |

24 August 2022

# Ladder selection guide

| Product                                                                                  | Recommended DNA ladder                                |                                                                           |                                                                       |                                                                |                                                               |  |
|------------------------------------------------------------------------------------------|-------------------------------------------------------|---------------------------------------------------------------------------|-----------------------------------------------------------------------|----------------------------------------------------------------|---------------------------------------------------------------|--|
|                                                                                          | E-Gel™ 1 Kb Plus<br>DNA Ladder<br>(Cat. No. 10488090) | E-Gel <sup>™</sup> 1 Kb Plus<br>Express DNA Ladder<br>(Cat. No. 10488091) | E-Gel <sup>™</sup> 96 High Range<br>DNA Marker<br>(Cat. No. 12352019) | E-Gel <sup>™</sup> Sizing<br>DNA Ladder<br>(Cat. No. 10488100) | E-Gel <sup>™</sup> 50 bp<br>DNA Ladder<br>(Cat. No. 10488099) |  |
| E-Gel <sup>™</sup> Agarose Gels with SYBR <sup>™</sup> Safe DNA Stain, 1%                | $\checkmark$                                          | _                                                                         | —                                                                     | _                                                              | —                                                             |  |
| E-Gel <sup>™</sup> Agarose Gels with SYBR <sup>™</sup> Safe DNA Stain, 2%                | _                                                     | _                                                                         | —                                                                     | _                                                              | $\checkmark$                                                  |  |
| E-Gel <sup>™</sup> Double Comb Agarose Gels with SYBR <sup>™</sup> Safe<br>DNA Stain, 1% | _                                                     | $\checkmark$                                                              | $\checkmark$                                                          | _                                                              | _                                                             |  |
| E-Gel <sup>™</sup> Double Comb Agarose Gels with SYBR <sup>™</sup> Safe<br>DNA Stain, 2% | _                                                     | $\checkmark$                                                              | _                                                                     | _                                                              | _                                                             |  |
| E-Gel™ Agarose EX Gel, 1%                                                                | —                                                     | $\checkmark$                                                              | —                                                                     | —                                                              | —                                                             |  |
| E-Gel™ Agarose EX Gel, 2%                                                                | —                                                     | _                                                                         | —                                                                     | —                                                              | $\checkmark$                                                  |  |
| E-Gel™ EX Double Comb Agarose Gels, 1%                                                   | —                                                     | $\checkmark$                                                              | $\checkmark$                                                          | —                                                              | _                                                             |  |
| E-Gel™ EX Double Comb Agarose Gels, 2%                                                   | _                                                     | _                                                                         | $\checkmark$                                                          | _                                                              | $\checkmark$                                                  |  |
| E-Gel <sup>™</sup> CloneWell II                                                          | —                                                     | $\checkmark$                                                              | —                                                                     | —                                                              | _                                                             |  |
| E-Gel <sup>™</sup> SizeSelect II                                                         | _                                                     | _                                                                         | _                                                                     | $\checkmark$                                                   | _                                                             |  |
| E-Gel™ NGS                                                                               | $\checkmark$                                          | $\checkmark$                                                              | _                                                                     | _                                                              | _                                                             |  |

| Product                                                                                  | Recommended lov                                                                                                    | v range DNA ladder | Recommended RNA ladder                     |                                              |  |
|------------------------------------------------------------------------------------------|----------------------------------------------------------------------------------------------------|--------------------|--------------------------------------------|----------------------------------------------|--|
|                                                                                          | E-Gel <sup>™</sup> Low Range<br>Quantitative DNA Ladder<br>(Cat. No. 12373031) E-Gel <sup>™</sup> Ultra Low DNA Ladder<br>(Cat. No. 10488096) |                    | Millennium RNA Marker<br>(Cat. No. AM7150) | Century-Plus RNA Ladder<br>(Cat. No. AM7145) |  |
| E-Gel <sup>™</sup> Agarose Gels with SYBR <sup>™</sup> Safe DNA Stain, 4%                | —                                                                                                    | $\checkmark$       | —                                          | -                                            |  |
| E-Gel <sup>™</sup> Double Comb Agarose Gels with SYBR <sup>™</sup> Safe<br>DNA Stain, 2% | $\checkmark$                                                                                                    | _                  | _                                          | _                                            |  |
| E-Gel <sup>™</sup> Agarose EX Gel, 1%                                                    | —                                                                                                    | -                  | $\checkmark$                               | -                                            |  |
| E-Gel <sup>™</sup> Agarose EX Gel, 2%                                                    | _                                                                                                    | -                  | _                                          | $\checkmark$                                 |  |
| E-Gel <sup>™</sup> Agarose EX Gel, 4%                                                    | _                                                                                                    | $\checkmark$       | _                                          | _                                            |  |

For more ladder options visit thermofisher.com/egelladders.

For support, visit thermofisher.com/support.

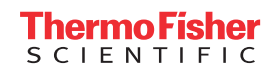

# Gel selection guide

| Application                  | Product                                                                        | Agarose %   | Sample wells | In-gel stain           | Amount      | Cat. No. |
|------------------------------|--------------------------------------------------------------------------------|-------------|--------------|------------------------|-------------|----------|
| Routine agarose workflow     |                                                                                |             |              |                        | 10 gels     | A42100   |
|                              | E-Gel <sup>™</sup> Agarose Gels with SYBR <sup>™</sup> Safe DNA Stain, 1%      | 1%          | 11 wells     |                        | 2 x 10 gels | A45202   |
|                              |                                                                                |             |              |                        | 5 x 10 gels | A45203   |
|                              |                                                                                |             |              |                        | 10 gels     | A42135   |
|                              | E-Gel <sup>™</sup> Agarose Gels with SYBR <sup>™</sup> Safe DNA Stain, 2%      | 2%          | 11 wells     |                        | 2 x 10 gels | A45204   |
|                              |                                                                                |             |              | CVDD™ Cofo             | 5 x 10 gels | A45205   |
|                              | E Col™ Agenese Cole with SVDD™ Cofe DNA Stein /0/                              | ( 0/        | 11           | SIDK Sale              | 10 gels     | A42136   |
|                              | E-Get Agalose Gets with STER Sale DNA Stall, 4%                                | 4 70        | TTWELLS      |                        | 2 x 10 gels | A45206   |
|                              | E-Gel <sup>™</sup> Double Comb Agarose Gels with SYBR <sup>™</sup> Safe DNA    | 1 0/        | 22 wolls     | _                      | 10 gels     | A44884   |
|                              | Stain, 1%                                                                      | 1 70        | ZZ Wells     |                        | 2 x 10 gels | A42347   |
|                              | E-Gel <sup>™</sup> Double Comb Agarose Gels with SYBR <sup>™</sup> Safe DNA    | 20/         | 22 wolls     |                        | 10 gels     | A42348   |
|                              | Stain, 2%                                                                      | 2% ZZ Wells |              | 2 x 10 gels            | A42390      |          |
| Fast and ultra-sensitive DNA | E-Gel™ Agarose EX Gel, 1%                                                      | 1%          | 11 wells     |                        | 10 gels     | G401001  |
| sample analysis              |                                                                                |             |              |                        | 20 gels     | G402001  |
|                              | E-Gel™ Agarose EX Gel, 2%                                                      | 2%          | 11 wells     |                        | 10 gels     | G401002  |
|                              |                                                                                |             |              |                        | 20 gels     | G402002  |
|                              | E-Gel™ Agarose EX Gel, 4%                                                      | 4%          | 11 wells     | SYBR™ Gold II          | 10 gels     | G401004  |
|                              |                                                                                | 1%          | 22 wells     | -                      | 10 gels     | A42345   |
|                              | E-Get EX Double Comb Agarose Gets, 1%                                          |             |              |                        | 2 x 10 gels | A44887   |
|                              | E Col™ EX Double Comb Agoroco Colo 2%                                          | 20/         | 22 wolls     |                        | 10 gels     | A42346   |
|                              | E-Gel" EX Double Comb Agarose Gels, 2%                                         | Ζ %         | ZZ Wells     |                        | 2 x 10 gels | A44889   |
| Cloning workflow             | E-Gel <sup>™</sup> CloneWell <sup>™</sup> II Agarose Gels with SYBR Safe, 0.8% | 0.8%        | 7 wells      | SYBR <sup>™</sup> Safe | 10 gels     | G661818  |
| NGS size selection workflow  | E-Gel™ SizeSelect™ II Agarose Gels, 2%                                         | 2%          | 7 wells      | SYBR™ Gold II          | 10 gels     | G661012  |
|                              | E-Gel™ NGS™ 0.8% Agarose Gels                                                  | 0.8%        | 11 wells     | SYBR <sup>™</sup> Safe | 10 gels     | A25798   |

For high throughput or other stain options visit thermofisher.com/egel.

24 August 2022